## workday. STEPS TO REQUEST APPOINTMENTS

- Login to Workday at www.tcc.fl.edu/workday
  - Click "TCC Advisor Connection" icon from the dashboard
  - ) Select "View My Support Network" to view your Advisor's name.
  - Select "Advisor Appointment" to request an appointment.
  - Select Appointment Services
  - Fill in Student Appointment Request window (\*all required fields must be filled in)
  - \*Appointment reason
  - \*Meeting type (in-person or online-zoom)
    - Zoom appointments will make the link available on the day of the appointment. Check your confirmed appointment list.
  - \*Available appointment dates
  - Fill in Comments if desired to give more information about your needs.
  - Click "OK" and dropdown for Available Appointment Times will be available.

Review times that work for you, click OK

**Review Confirmation** 

You will get a text/email (to your TCC email) confirming or declining this appointment.

## To view your scheduled appointments

Return to the "TCC Advisor Connection" app on your dashboard.

TCC Advisor Connection

2

3

4

5

6

7

8

9

- Select "Advisor Appointment"
- View "My Appointment History" to see upcoming appointments and status. Be sure to add these appointments to your personal calendar!

## To cancel your appointment

- Click the "Cancel button in the Action Column
- When "Cancel Advisor Appointment" window appears, enter a reason you are cancelling and click "OK"

## Go back through the scheduling process above if you want to reschedule.